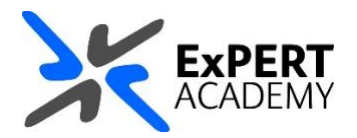

## BLACKBOARD: DOWNLOAD MULTIPLE ITEMS FROM BLACKBOARD

This document will show you how to download multiple items from a Blackboard course/module or community. This is very useful you have multiple files or folders with cotent that you would like to download from the same site.

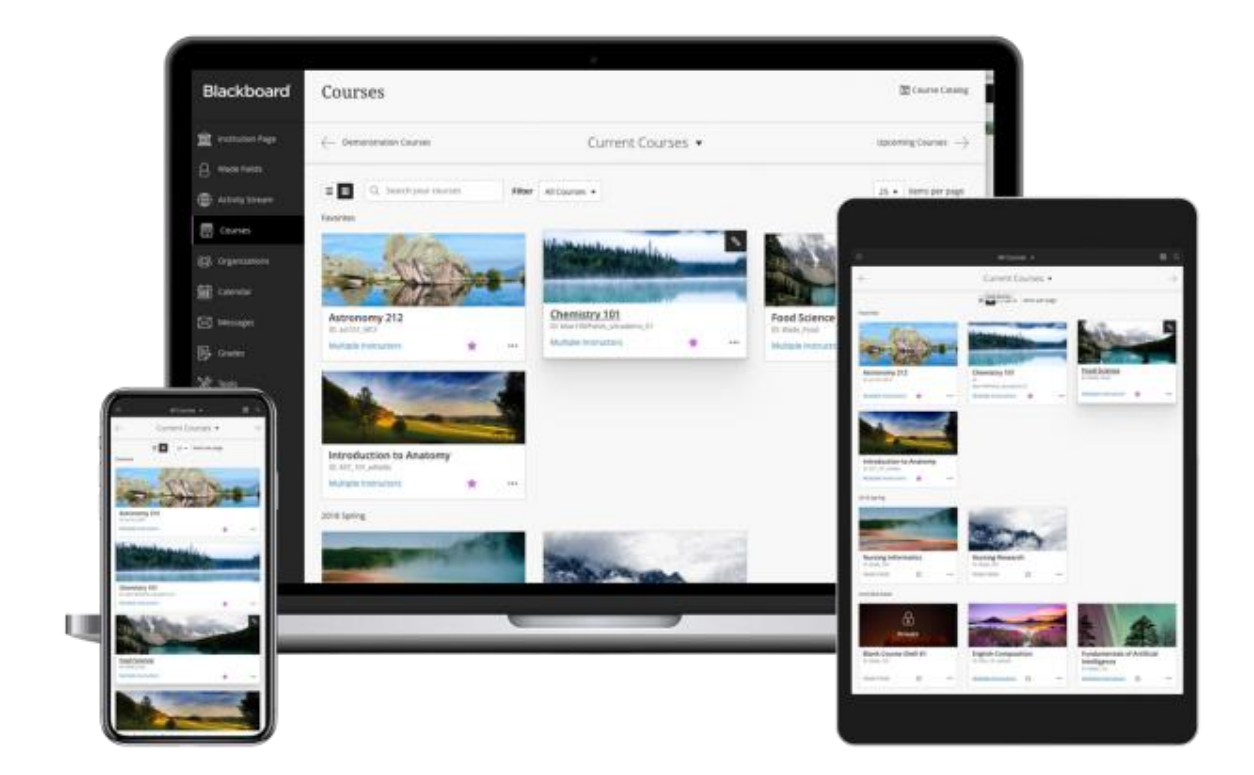

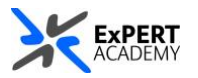

- 1. After logging into Blackboard and while on the base navigation,
  - a. open modules (for courses and modules)
  - b. select a module in which the items/contents currently reside

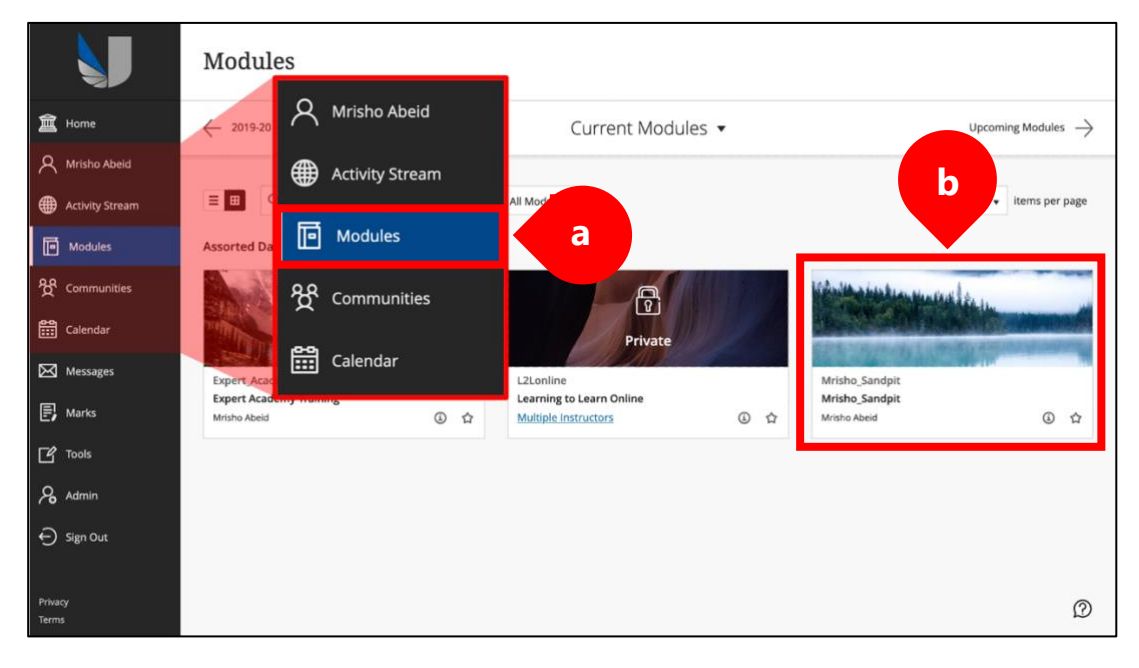

2. While in the module/course or community scroll down to

## **course/organisation management > content collection >** *select content* **collection** (*this is a storage space dedicated for a user or site*):

- 1. your username/student ID is the storage dedicated for you
- 2. *module code* is the storage dedicated for the module/course or community you are viewing at the time
- 3. *all courses* provides access to all storage areas for each course/module
- 4. *all organisations* provides access to all storage areas for each community
- 5. institution provides access to all storage areas for UWL

|             | Portionos                          |             | . on everywhere on the statent engagement | 18-May-2021 16:21:02 | 1.67 MB    | \$              |          |               |
|-------------|------------------------------------|-------------|-------------------------------------------|----------------------|------------|-----------------|----------|---------------|
| ×           | Learning Materials                 |             | Course Management                         | 04-May-2021 12:33:02 | 209.3 KB   |                 | ,0       |               |
|             |                                    |             |                                           | 01-Mar-2021 10:52:58 | 349.9 KB   | \$              | <b>_</b> |               |
| 氳           | Course Management                  | b Do        | Control Panel                             |                      |            |                 |          | Refresh       |
| R           | Control Panel                      | ~           | Content Collection                        |                      | Displaying | to 9 of 9 items | Show All | Edit Paging   |
|             | Content Collection                 |             | Mrisho_Sandpit                            | 2                    |            |                 |          | 2011.08.18.11 |
| ⊕           | Mrison_Sandpit<br>Mrisomar Content |             | Mrisomar Content                          |                      |            |                 |          |               |
| F           | All Courses Content                | 1997-2021 B | All Courses Content                       |                      |            |                 |          |               |
|             | Institution Content                |             | All Organisations Content                 |                      |            |                 |          |               |
| ፟፟፟፟ጟ       | 60                                 |             | Institution Content                       |                      |            |                 |          |               |
| <b>600</b>  | Basic Search                       |             |                                           |                      |            |                 |          |               |
|             | Advanced Search                    |             |                                           |                      |            |                 |          |               |
| $\boxtimes$ | Course Tools                       |             |                                           |                      |            |                 |          |               |
| E           | Evaluation                         |             |                                           |                      |            |                 |          |               |
| - 1         | Users and Groups                   |             |                                           |                      |            |                 |          |               |
| Ľ           | Groups                             |             |                                           |                      |            |                 |          |               |
| 2           | Users                              |             |                                           |                      |            |                 |          |               |
|             | Customisation                      |             |                                           |                      |            |                 |          |               |
| Ð           | Help                               |             |                                           |                      |            |                 |          |               |
| Drive       |                                    |             |                                           |                      |            |                 |          |               |
| Tern        | 💥 Quick Unenrol                    |             |                                           |                      |            |                 |          |               |

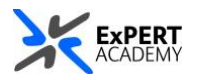

- 3. You will be redirected to a page showing all the files, folders and other content that are available in the selected content area.
  - a. **check all** use this check box to select all contents or individually select each file, folder or content you would like to download
  - b. **download package** select this button to download all files in a zipped file

| (<br>7<br>0 | Course Content: Mrisho_Sandpit  The Content Collection provides central file storage for all content. When creating content for your course, you can link to items anywhere in the Content Collection. When you change an item in the Content Collection, all links to the item reflect thase changes. Using the links in the Control Panel, you can access the content in your present course, in all courses you teach, in all of your organisations, or in all of the course in the institution. More Help |                                    |                                                    |                        |          |               |             |  |  |  |  |  |  |
|-------------|----------------------------------------------------------------------------------------------------|------------------------------------|----------------------------------------------------|------------------------|----------|---------------|-------------|--|--|--|--|--|--|
|             | Uploa                                                                                                    | Set Up Shared Location             |                                                    |                        |          |               |             |  |  |  |  |  |  |
|             | P                                                                                                    | Download Package Copy Move Recycle |                                                    |                        |          |               | Refresh     |  |  |  |  |  |  |
|             |                                                                                                    | FILE<br>TYPE                       | NAME                                               | EDITED                 | SIZE     | ACCESSIBILITY | PERMISSIONS |  |  |  |  |  |  |
|             |                                                                                                    | <b>2</b>                           | Mrisho_Sandpit_ImportedContent_20210630030311      | 30-Jun-2021 15:03:13   | 33.0 MB  |               | <b>A</b>    |  |  |  |  |  |  |
|             | а                                                                                                    |                                    | Mrisho_Sandpit_ImportedContent_20210630031954      | 30-Jun-2021 15:19:55   | 32.8 MB  |               | <b>P</b>    |  |  |  |  |  |  |
|             | •                                                                                                    | <b>a</b>                           | Recycle Bin                                        | 30-Jun-2021 15:19:56   | 0        |               | <b>D</b>    |  |  |  |  |  |  |
|             |                                                                                                    |                                    | Koala.jpg                                          | 10-Sep-2019 10:19:41   | 762.6 KB |               | <b>P</b>    |  |  |  |  |  |  |
|             |                                                                                                    | <b>a</b>                           | Koala.jpg_thumbnail                                | 10-Sep-2019 10:19:41   | 712.6 KB |               | <b>P</b>    |  |  |  |  |  |  |
|             |                                                                                                    | <b>a</b>                           | MSG PgCert PAP 2020-21 v20200902.pdf               | 23-Sep-2020 10:13:09   | 506.5 KB | 0             | <b>_</b>    |  |  |  |  |  |  |
|             |                                                                                                    | <b>a</b>                           | Poll-Everywhere-online-student-engagement-ebook.pd | f 18-May-2021 16:21:02 | 1.67 MB  | 0             | <b>P</b>    |  |  |  |  |  |  |
|             |                                                                                                    | <b>a</b>                           | Wellbeing Contact Information                      | 04-May-2021 12:33:02   | 209.3 KB |               | P           |  |  |  |  |  |  |
|             |                                                                                                    |                                    | white_sands_hotel.jpg                              | 01-Mar-2021 10:52:58   | 349.9 KB | \$            | <b>P</b>    |  |  |  |  |  |  |

\* A pop-up box will appear and ask you to confirm the download. However, if you are using Windows, the folders may download automatically without asking you to confirm this step.

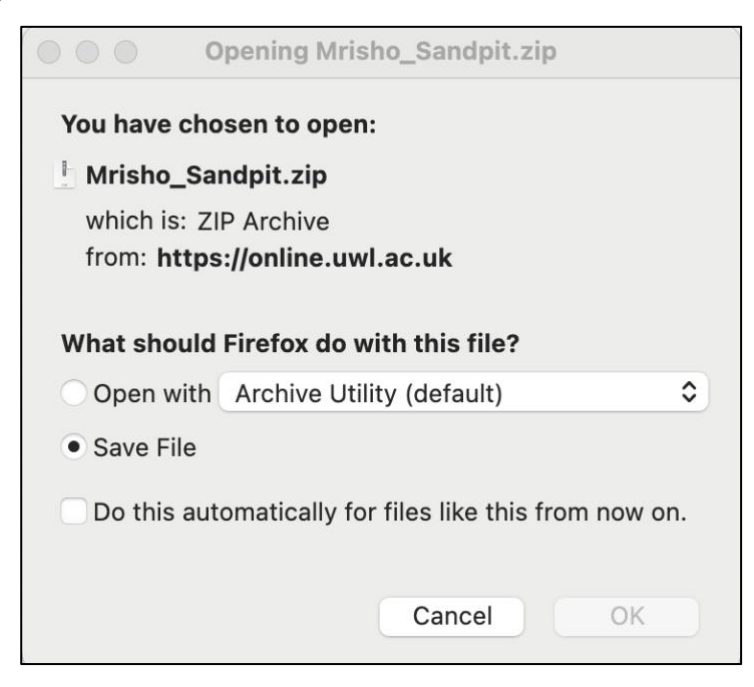

\* Once downloaded, the folder will be saved in your **default downloads** folder or other folder you have select to save it.